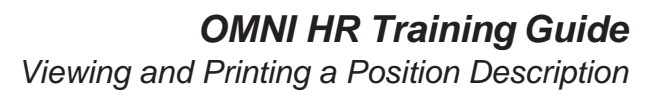

#### Viewing and Printing a Position Description

This tutorial outlines the basic steps to View and Print a Position Description.

NOTE: The actions in this guide are only to view and print a position description for a vacant/filled Faculty or Staff position (not to include OPS). An electronic Personnel Action Form Plus (ePAF+) must also be completed and approved prior to seeing any updates reflected on the Position Description.

#### **Key Information:**

**Position Number** 

| Step | Action                                                                                                    |
|------|----------------------------------------------------------------------------------------------------|
| 1.   | Go to <a href="https://my.fsu.edu">https://my.fsu.edu</a> and sign into OMNI HR with your FSUID and                               |
|      | password. Select <b>Department Administration</b> from the drop down menu,<br>then click the <b>Employees and Positions</b> tile. |

|                    | Department Administration  | ←               |
|--------------------|----------------------------|-----------------|
| Attendance & Leave | Employees & Positions      | FACET           |
| Faculty Contracts  | Faculty Promotion & Tenure | Recruiting      |
| Payroll            | Query & Reports            | FSU On-Boarding |

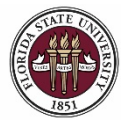

FLORIDA STATE UNIVERSITY OFFICE OF HUMAN RESOURCES

# OMNI HR Training Guide

| Step | Action                                              |
|------|-----------------------------------------------------|
| 2.   | Ensure you are on the Maintain Job Profiles screen. |

|                          | Employees and Positions                                                            |
|--------------------------|------------------------------------------------------------------------------------|
| Enter ePAF+ Transactions | Maintain Jak Drafilan                                                              |
| View/Rework ePAF+        | Select a Profile                                                                   |
| Approve ePAF+            | To view a Profile, enter your search criteria and select the "Search" push button. |
| 👕 Job Data               | Advanced Search Criteria                                                           |
| Department Budget Table  | Type     Position Profile       Profile Name                                       |
| 👕 Maintain Job Profiles  | Group Types                                                                        |
| Position Summary         | Group Type Q<br>Group ID                                                           |
| Position History         |                                                                                    |
| FSU Mass Appointments ~  | II Profile Identities                                                              |
| 🐇 Team Talent Profile    | Related to     Position Data       Position     Q.                                 |
|                          |                                                                                    |
|                          | Search Clear Basic Search                                                          |
|                          | + Add a Profile                                                                    |

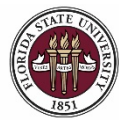

# OMNI HR Training Guide

| Step | Action                                                                     |
|------|----------------------------------------------------------------------------|
| 3.   | Enter the position number into the <b>Position</b> field and click search. |
| 4.   | Click on the highlighted Profile Name from results.                        |

|                          |                                                        | Emplo                                | oyees and Positions |                           |
|--------------------------|--------------------------------------------------------|--------------------------------------|---------------------|---------------------------|
| Enter ePAF+ Transactions | Maintain Job Profiles                                  |                                      |                     |                           |
| View/Rework ePAF+        | Select a Profile                                       |                                      |                     |                           |
| Approve ePAF+            | To view a Profile, enter your search criteria          | and select the "Search" push button. |                     |                           |
| E Job Data               | Advanced Search Criteria                               |                                      |                     |                           |
| Department Budget Table  | Type<br>Profile Name                                   | Position Profile                     |                     |                           |
| Maintain Job Profiles    | Group Types                                            |                                      |                     |                           |
| Position Summary         | Group Type<br>Group ID                                 | ٩                                    |                     |                           |
| Position History         |                                                        |                                      |                     |                           |
| FSU Mass Appointments    | V II Profile Identities                                |                                      |                     |                           |
| 🛓 Team Talent Profile    | Related to<br>Position                                 | Position Data 00012345               |                     |                           |
|                          | Search Clear<br>Select from the profiles listed below: | Basic Search                         |                     |                           |
|                          | Profile Search Results                                 |                                      |                     |                           |
|                          | III Q                                                  |                                      | 34 - 4              | 1-1 of 1 🗸 🗼 🕨 I View All |
|                          | Profile Type                                           | Profile Name*                        |                     | Position                  |
|                          | Position Profile                                       | Administrative Assistant             | Position Data       | 00010015                  |

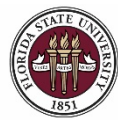

# OMNI HR Training Guide

| Step | Action                                                                    |
|------|---------------------------------------------------------------------------|
| 5.   | Click on the Summary Tab to view the position's focus statement, internal |
|      | requirements, and any pay additive eligibilities.                         |

|                                                                                                    |                                                                                                    | Employee                                                                                                    | es and Positions                                      | 5                                                                        |                                                               |                                                              |                                                         |                                        |                                                  |          |
|----------------------------------------------------------------------------------------------------|----------------------------------------------------------------------------------------------------|----------------------------------------------------------------------------------------------------|-------------------------------------------------------|--------------------------------------------------------------------------|---------------------------------------------------------------|--------------------------------------------------------------|---------------------------------------------------------|----------------------------------------|--------------------------------------------------|----------|
| Ion-Person Profile                                                                                                    |                                                                                                    |                                                                                                    |                                                       |                                                                          |                                                               |                                                              |                                                         |                                        |                                                  |          |
| Description Administrative Assi                                                                                         | stant                                                                                                    |                                                                                                    |                                                       |                                                                          |                                                               |                                                              |                                                         |                                        |                                                  |          |
| 04/19/2021 Print O Comments                                                                                             |                                                                                                    |                                                                                                    |                                                       |                                                                          |                                                               |                                                              |                                                         |                                        |                                                  |          |
| Summary Responsibilities Cr                                                                                             | mpetencies (                                                                                                    | Qualifications                                                                                                    |                                                       |                                                                          |                                                               |                                                              |                                                         |                                        |                                                  |          |
| dd new profile items in the grid below. Edit pro                                                                        | file items by clicking                                                                                                    | g on the item name.                                                                                                    |                                                       |                                                                          |                                                               |                                                              |                                                         |                                        |                                                  |          |
| E.                                                                                                    |                                                                                                    |                                                                                                    | 14                                                    | 1                                                                        | 1-1.0                                                         | f-1 .¥                                                       | ÷                                                       | [e]                                    | 1                                                | View All |
| Statement                                                                                                    | Effective Date                                                                                                    | Description                                                                                                    |                                                       |                                                                          |                                                               |                                                              |                                                         |                                        |                                                  |          |
| Position Focus Statement                                                                                                | General responsibilities<br>and Foundation, the pro<br>record keeping, supply o<br>handling incoming calls.<br>week (Monday – Friday<br>uphold and exemplify th | include administrative e<br>cessing of p-card expe-<br>order and supply invent<br>The Administrative Ass<br>from 8:00 a.m 5:00 p<br>e operating practices a | suppo<br>nse re<br>ory fo<br>sistan<br>.m.).<br>nd mi | ert for Es<br>eports, or<br>all of F<br>t / Rece<br>This ind<br>ssion of | ecutive<br>lepartn<br>Founda<br>ptionist<br>ividual<br>the Fo | e Vice<br>nental<br>tion, g<br>t will w<br>will be<br>oundat | Presid<br>disbur<br>preetin<br>vork 40<br>e experision. | dent<br>rsem<br>g vis<br>0 hou<br>cted | s office<br>ents,<br>itors, and<br>urs per<br>to |          |
|                                                                                                    | file items by clicking                                                                                                    | on the item name.                                                                                                    |                                                       |                                                                          |                                                               |                                                              |                                                         |                                        |                                                  |          |
| Add new profile items in the grid below. Edit pro                                                                       |                                                                                                    |                                                                                                    |                                                       |                                                                          |                                                               |                                                              |                                                         |                                        |                                                  |          |
| dd new profile items in the grid below. Edit pro<br>r Internal Requirements<br>野                                        |                                                                                                    | ≪ ≪ 1-1 of                                                                                                    | 1 • • • •                                             | View                                                                     | All                                                           |                                                              |                                                         |                                        |                                                  |          |
| kdd new profile items in the grid below. Edit pro r Internal Requirements  正 nternal Compliance Req                     |                                                                                                    | I4 4 1-1 of                                                                                                    | 1 V N N                                               | View                                                                     | All                                                           |                                                              |                                                         |                                        |                                                  |          |
| dd new profile items in the grid below. Edit pro Internal Requirements Internal Compliance Req Confidential Information |                                                                                                    | i≪ ∢ 1-1 of                                                                                                    | 1 > > >    <br>Effective Date<br>07/29/2016           | View                                                                     | All                                                           |                                                              |                                                         |                                        |                                                  |          |
|                                                                                                    | file items by clicking                                                                                                    | i 4 4 1-1 of                                                                                                    | 1 v b b   1<br>Effective Date<br>07/29/2016           | View                                                                     | All                                                           |                                                              |                                                         |                                        |                                                  |          |
|                                                                                                    | file items by clicking                                                                                                    | on the item name.                                                                                                    | 1 > > >                                               | View                                                                     | All                                                           |                                                              |                                                         |                                        |                                                  |          |

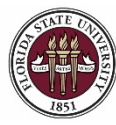

| Step | Action                                                                                                    |
|------|----------------------------------------------------------------------------------------------------|
| 6.   | Click on the <b>Responsibilities Tab</b> to view the position's responsibilities. Make sure to click the <b>View All Button</b> if the position has more than 5 responsibilities to view them all at once. |

|                                       |                                   | Empl             | oyees an             | d Positions        |                                                                                                    | <u>ନ</u> ସ୍                                                                                        |
|---------------------------------------|-----------------------------------|------------------|----------------------|--------------------|----------------------------------------------------------------------------------------------------|----------------------------------------------------------------------------------------------------|
| Non-Person Profile                    |                                   |                  |                      |                    |                                                                                                    |                                                                                                    |
| Description Administr                 | ative Assistant                   |                  |                      |                    |                                                                                                    |                                                                                                    |
| 04/19/2021 @Print © Co                | mments                            |                  |                      |                    |                                                                                                    |                                                                                                    |
|                                       |                                   |                  |                      |                    |                                                                                                    |                                                                                                    |
| Summary Responsibilitie               | Competencies                      | Qualifications   |                      |                    |                                                                                                    |                                                                                                    |
| ew responsibilities information below | v. Click the link to view item de | tails.           |                      |                    |                                                                                                    | 1                                                                                                  |
| Responsibilities                      |                                   |                  |                      |                    | 14 4 1-3 of 3 V 🕨                                                                                                    | ▶   View All                                                                                       |
| Responsibility                        | Effective Date                    | Effective Status | % Time<br>Allocation | Essential Function | Description                                                                                                    |                                                                                                    |
| Position Responsibility               | 10/23/2018                        | Active           | 50                   | 0                  | Front Lobby Management<br>Manages the front lobby area and maintaining an orderly environment. Handle<br>incoming phone system, transferring calls as appropriate. Receives and direct<br>established procedures in receiving and distributing checks. Follows establishe<br>receiving cash deposits. Ensures adherence to visitor/viendor sign-in practices<br>features. Assists with meetings and events as needed. Protects confidential inf<br>other related duies as required and assigned. | a multi-line<br>visitors. Follows<br>d procedures in<br>and security<br>ormation. Perform          |
| Position Responsibility               | 10/23/2018                        | Active           | 40                   | n                  | Administrative Support<br>Provide administrative support to the Executive Vice President's office, prepare<br>departmental disbursement requests, reconciles purchasing card expenditures<br>expenses and may assist with monthly budget reconciliation.                                                                                                    | s correspondence,<br>monitors                                                                      |
| Position Responsibility               | 10/23/2018                        | Active           | 10                   | 8                  | Shipping Receiving Supplies<br>Prepares outpoint FedEx and UPS parcels for pick-up and receives / routes sa<br>maintains daily log documenting said delivery and pick-up information. Provide<br>support, which may include preparation of correspondence, making copies and<br>all Foundation departments as needed. Orders office supplies and monitors im<br>preparing said disbursement requests. Prepares mail using university postal se                                                   | id deliveries and<br>s administrative<br>sending faxes, to<br>entory control,<br>rvice guidelines, |

| Step | Action                                                                                                    |
|------|----------------------------------------------------------------------------------------------------|
| 7.   | Click on the <b>Competencies Tab</b> to view the position's competencies. Make sure to click the <b>View All Button</b> if the position has more than 5 competencies to view them all at once. |

| Non-Person Profile                                                                 |                                                                                                    | Employees a                                         | ind Positions                                               |                                                                                                    |
|------------------------------------------------------------------------------------|----------------------------------------------------------------------------------------------------|-----------------------------------------------------|-------------------------------------------------------------|----------------------------------------------------------------------------------------------------|
| Description Administrative A                                                       | Assistant                                                                                                    |                                                     |                                                             |                                                                                                    |
| 04/19/2021 @Print @Commer                                                          | nts                                                                                                    |                                                     |                                                             |                                                                                                    |
| <u> </u>                                                                           |                                                                                                    |                                                     |                                                             |                                                                                                    |
| Summary Responsibilities                                                           | Competencies Qualificat                                                                                                 | ions                                                |                                                             |                                                                                                    |
| ew Competency information below. Click t                                           | the link to view item details.                                                                                          |                                                     |                                                             |                                                                                                    |
| Competencies                                                                       |                                                                                                    |                                                     |                                                             |                                                                                                    |
| mp                                                                                 |                                                                                                    |                                                     |                                                             | 1.5 of 8 🗸 🕨 🕨 I 🕅                                                                                                    |
| 町<br>Competency                                                                    | Effective Date                                                                                                    | Effective Status                                    | Proficiency Lvl                                             | Description                                                                                                    |
| competency     flective Communication                                              | Effective Date<br>08/24/2007                                                                                            | Effective Status                                    | Proficiency Lvl<br>1-Basic                                  | Description  Ability to communicate effectively verbally and in writing.                                                                                                    |
| Interface Communication                                                            | Effective Date<br>08/24/2007<br>08/24/2007                                                                              | Effective Status Active Active                      | Proficiency Lvl<br>1-Basic<br>1-Basic                       | Description  Ability to communicate effectively verbally and in writing.  Ability to establish and maintain effective working relationships.                                                                  |
| Impetency Iffective Communication Vorking Relationships assic Math                 | Effective Date 08/24/2007 08/24/2007 08/24/2007                                                                         | Effective Status Active Active Active               | Proficiency Lvl<br>1-Basic<br>1-Basic<br>1-Basic            | Description      Ability to communicate effectively verbally and in writing.      Ability to establish and maintain effective working relationships.      Ability to perform basic mathematical calculations. |
| Rective Communication  Vorking Relationships  assic Math  aws, Rules & Regulations | Effective Date           08/24/2007           08/24/2007           08/24/2007           08/24/2007           08/24/2007 | Effective Status Active Active Active Active Active | Proficiency Lvl<br>1-Basic<br>1-Basic<br>1-Basic<br>1-Basic |                                                                                                    |

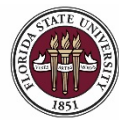

| Step | Action                                                                                                    |
|------|----------------------------------------------------------------------------------------------------|
| 8.   | Click on the <b>Qualifications Tab</b> to view the position's education/experience, required degrees, licensures/certifications, tests or examinations (i.e., required background check), memberships, and any required language skills. |

|                                                                                                    |                                                                                      |                                              |                                          |                             | Employees and Positions |
|----------------------------------------------------------------------------------------------------|--------------------------------------------------------------------------------------|----------------------------------------------|------------------------------------------|-----------------------------|-------------------------|
| Non-Person Profile                                                                                                    |                                                                                      |                                              |                                          |                             |                         |
| Description Administrative Assista<br>Status Active                                                                                                    | ant                                                                                  |                                              |                                          |                             |                         |
| 04/19/2021 Brint Comments                                                                                                    |                                                                                      |                                              |                                          |                             |                         |
| Summary Responsibilities Com                                                                                                    | petencies Qualification                                                              | . 4                                          |                                          |                             |                         |
| dd new profile items in the grid below. Edit profile  Education/Experience                                                                                                    | e items by clicking on the item                                                      | name.                                        |                                          |                             | H 4 THOTA - FULL        |
| Education/Experience                                                                                                    | Effective Date                                                                       | Education Level                              | Years of<br>Experience                   | Experience<br>Substitutable | Note                    |
| Education/Experience                                                                                                    | 08/24/2007                                                                           | C-High School Diplom                         | a or                                     | 2 6                         |                         |
| nter degree information below.  Degrees  There are currently no Degrees for this profile. Please ad  near lipaneae and capitifications information balon                                                                                                    | id ane il required.                                                                  |                                              |                                          |                             |                         |
| <ul> <li>Degrees</li> <li>There are currently no Degrees for the profile. Puese all</li> <li>There are currently no Degrees for the profile. Puese all</li> <li>There are currently no Degrees and Certifications</li> <li>There are currently no Degrees and Certifications for the</li> </ul>                                                 | il are il required.<br>N.                                                            |                                              |                                          |                             |                         |
| Inter degree information below.                                                                                                    | ti ore if reparent.<br>N                                                             |                                              |                                          |                             |                         |
| Inter degree information below.                                                                                                    | ti ore if resured.                                                                   | 4 1401 V                                     | b b   VeenAl                             |                             |                         |
| Inter degree information below.                                                                                                    | t ore if repared.<br>*<br>•<br>• profile. Please add one if repared.<br>•<br>•       | 4 1-1 of 1 ↓<br>ective Date Ef               | ▶ ► 1 View A3<br>ffective Status         |                             |                         |
| Inter degree information below.   Degrees  Trans are clamming no Degrees for the profile. Please all  Inter licenses and certifications  Clicenses and Certifications  Trans are clamming to blances and Certifications  Trans are clamming to blances  Tests or Examination  Test Examination  TestExamination Background Check. SD (Standard) | ti ore if resured.<br>K.<br>a profile. Please add one if required.<br>G<br>Eff<br>OB | 4 1.1 of 1 v<br>ective Date Et<br>01/2015 Ad | b bi   View A3<br>fective Status<br>ctve |                             |                         |
| Inter degree information below.                                                                                                    | If any Preparent.                                                                    | 4 1-1 of 1 v<br>ective Date E<br>01/2015 A   | F F I View AD<br>ffective Status<br>cove |                             |                         |

| Step | Action                                                                                                    |
|------|----------------------------------------------------------------------------------------------------|
| 9.   | Click on the <b>Print</b> button to generate a savable/printable pdf version of the entire position description. |

| Employees and Positions                              |  |
|------------------------------------------------------|--|
| Non-Person Profile                                   |  |
|                                                      |  |
| Description Administrative Assistant                 |  |
| Status Active                                        |  |
| 04/19/2021 Grint Comments                            |  |
|                                                      |  |
| Summary Responsibilities Competencies Qualifications |  |

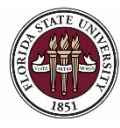

### OMNI HR Training Guide

Viewing and Printing a Position Description

| Step | Action                                                                                |
|------|---------------------------------------------------------------------------------------|
| 10.  | Click on the <b>Printer</b> in the upper right hand corner to print the pdf document. |

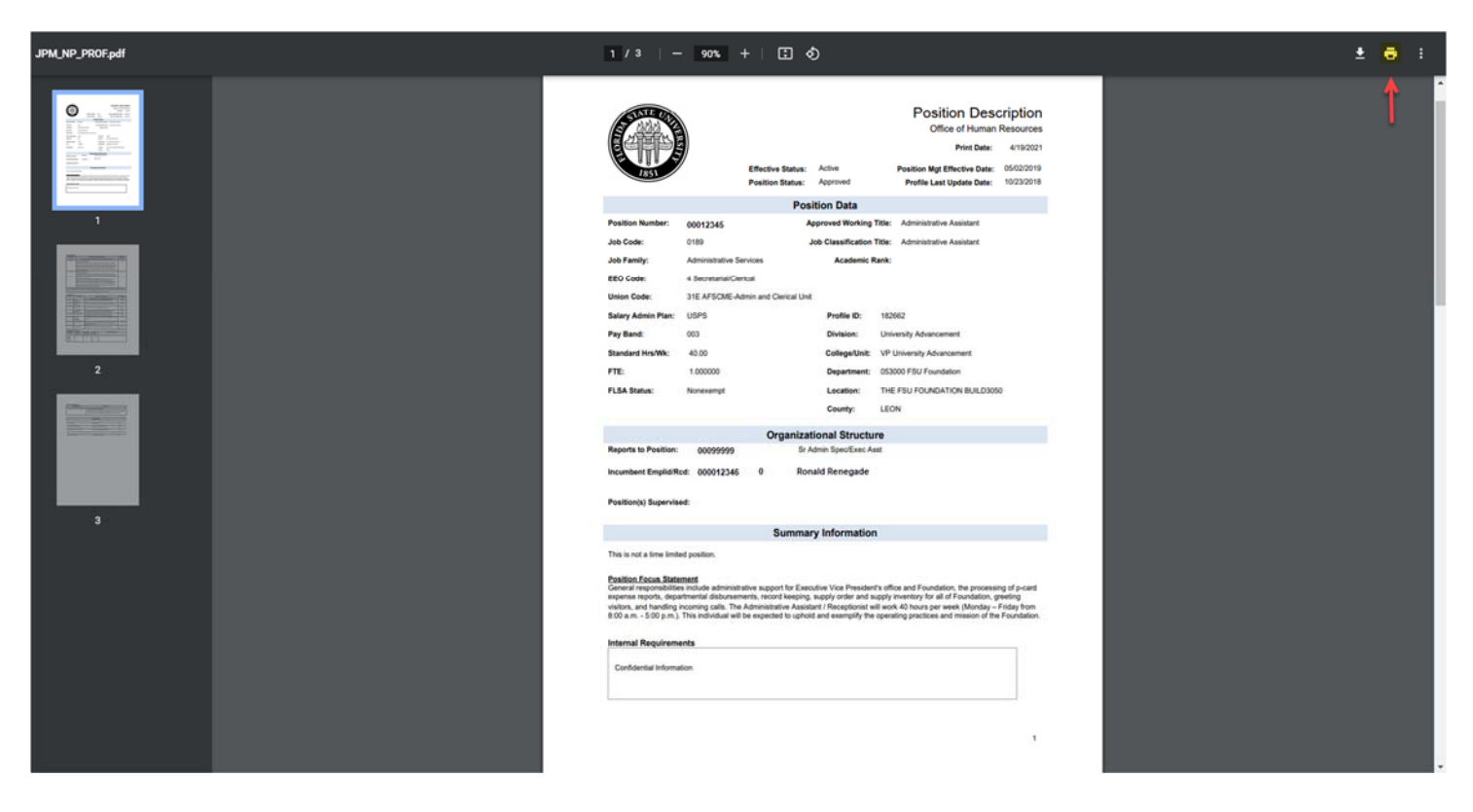

#### **Congratulations!** You have completed this topic.

Questions on this procedure? Contact your assigned Compensation Analyst.